# About this manual

- A Configuration Sheets of Hardware
   Use this form to record the hardware configuration and various settings of your server.
   B Configuration Sheets of BIOS Setup Utility Parameters
   Use this form to record the settings of the BIOS Setup Utility.
- C Configuration Sheets of Remote Management Controller's Web Interface Use this form to record the settings of the Remote Management Controller Web interface.
- D Design Sheet of the RAID Configuration Use this form to record the definitions of the disk groups (or the physical packs) and the logical drives in the RAID configuration (array configuration).

#### E Design Sheet

Use this form to record the software settings.

#### F Accident Sheet

Use this form to record any failures that occur in your server.

### **Product Names**

| Product names                                                    | Expressions and abb                               | previations     |
|------------------------------------------------------------------|---------------------------------------------------|-----------------|
| PRIMERGY TX150 S6                                                | This server or the server                         |                 |
| Microsoft® Windows Server® 2003 R2, Standard Edition(SP2)        | Windows Server 2003 R2,<br>Standard Edition       | Windows<br>2003 |
| Microsoft® Windows Server® 2003 R2, Enterprise Edition(SP2)      | Windows Server 2003 R2,<br>Enterprise Edition     |                 |
| Microsoft® Windows Server® 2003 , Enterprise Edition(SP2)        | Windows Server 2003 ,<br>Enterprise Edition       |                 |
| Microsoft® Windows Server® 2003, Standard Edition(SP2)           | Windows Server 2003,<br>Standard Edition          |                 |
| Microsoft® Windows Server® 2003 R2, Standard x64 Edition(SP2)    | Windows Server 2003 R2,<br>Standard x64 Edition   |                 |
| Microsoft® Windows Server® 2003 R2 , Enterprise x64 Edition(SP2) | Windows Server 2003 R2,<br>Enterprise x64 Edition |                 |
| Microsoft® Windows Server® 2003, Standard x64 Edition(SP2)       | Windows Server 2003,<br>Standard x64 Edition      |                 |
| Microsoft® Windows Server® 2003 , Enterprise x64 Edition(SP2)    | Windows Server 2003 ,<br>Enterprise x64 Edition   |                 |

The following expressions and abbreviations are used to describe the product names used in this manual.

#### Trademarks

Microsoft, Windows, MS, Windows Server are registered trademarks of the Microsoft Corporation in the USA and other countries.

Intel, Xeon, Celeron, Pentium and Core 2 Duo are registered trademarks or trademarks of Intel Corporation or its subsidiaries in the USA and other countries.

All other hardware and software names used are trademarks or registered trademarks of their respective manufacturers. Other product names are copyrights of their respective manufacturers.

All Rights Reserved, Copyright© FUJITSU LIMITED 2008

# Contents

| A Configuration Sheets of Hardware                                                | 4  |
|-----------------------------------------------------------------------------------|----|
| B Configuration Sheets of BIOS Setup Utility Parameters ······                    | 6  |
| B.1 Parameters in the Main Menu ·····                                             | 6  |
| B.2 Parameters in the Advanced Menu ·····                                         | 8  |
| B.3 Parameters in the Security Menu ·····                                         | 11 |
| B.4 Parameters in the Power Menu ·····                                            | 11 |
| B.5 Parameters in the Server Menu ·····                                           | 12 |
| B.6 Parameters in the Boot Menu ·····                                             | 15 |
| B.7 Parameters in the Exit Menu ·····                                             | 15 |
| C Configuration Sheets of Remote Management Controller's                          |    |
| Web Interface · · · · · · · · · · · · · · · · · · ·                               | 16 |
| C.1 Parameters in the iRMC S2 Information ·····                                   | 16 |
| C.2 Parameters in the Power Management                                            | 17 |
| C.3 Parameters in the Power Consumption ·····                                     | 18 |
| C.4 Parameters in the Fans · · · · · · · · · · · · · · · · · · ·                  | 19 |
| C.5 Parameters in the Temperature · · · · · · · · · · · · · · · · · · ·           | 19 |
| C.6 Parameters in the System Event Log · · · · · · · · · · · · · · · · · · ·      | 19 |
| C.7 Parameters in the Server Management Information                               | 20 |
| C.8 Parameters in the Network Settings ·····                                      | 21 |
| C.9 Parameters in the SNMP Trap Alerting                                          | 22 |
| C.10 Parameters in the Email Alerting ·····                                       | 22 |
| C.11 Parameters in the User Management ·····                                      | 23 |
| C.12 Parameters in the LDAP Configuration · · · · · · · · · · · · · · · · · · ·   | 26 |
| C.13 Parameters in the BIOS Text Console ·····                                    | 26 |
| C.14 Parameters in the Advanced Video Redirection ·····                           | 26 |
| D Design Sheet of the RAID Configuration · · · · · · · · · · · · · · · · · · ·    | 27 |
| D.1 For RAID 5/6 SAS based on LSI MegaRAID                                        | 27 |
| D.2 For Integrated Mirroring SAS · · · · · · · · · · · · · · · · · ·              | 29 |
| D.3 For Embedded MegaRAID SATA ·····                                              | 29 |
| E Design Sheet ·····                                                              | 30 |
| E.1 RAID/Disk Wizard · · · · · · · · · · · · · · · · · · ·                        | 30 |
| E.2 OS Wizard (Windows 2003 Install Wizard) · · · · · · · · · · · · · · · · · · · | 31 |
| E.3 Application Wizard                                                            | 36 |
| E.4 Server Application Wizard                                                     | 36 |
| F Accident Sheet ······                                                           | 37 |

# A Configuration Sheets of Hardware

Use this form to record the hardware configuration and various settings of your server. Put a check mark in parentheses of your server settings.

#### 3.5-inch Internal Options (The bay is 1,2,3,4 from the bottom.)

#### SAS model

| Installed position | Installation 3.5 inch internal option |
|--------------------|---------------------------------------|
| Bay 1              | ( ) 73.4 GB ( ) 146.8 GB ( ) 300 GB   |
| Bay 2              | ( ) 73.4 GB ( ) 146.8 GB ( ) 300 GB   |
| Bay 3              | ( ) 73.4 GB ( ) 146.8 GB ( ) 300 GB   |
| Bay 4              | ( ) 73.4 GB ( ) 146.8 GB ( ) 300 GB   |

#### SATA model

| Installed position | Installation 3.5 inch internal option |
|--------------------|---------------------------------------|
| Bay 1              | ( ) 80 GB ( ) 160 GB ( ) 500 GB       |
| Bay 2              | ( ) 80 GB ( ) 160 GB ( ) 500 GB       |
| Bay 3              | ( ) 80 GB ( ) 160 GB ( ) 500 GB       |
| Bay 4              | ( ) 80 GB ( ) 160 GB ( ) 500 GB       |

#### 5-inch Internal Options (The bay is 1,2,3 from the bottom.)

| Installed position | Installation 5 inch internal option (Product ID) | SCSI ID |
|--------------------|--------------------------------------------------|---------|
| Bay 1              | (Normal Installation) Internal DVD-ROM unit      | -       |
|                    | ( ) Internal DAT72 unit<br>(PG-DT5041)           | -       |
| Bay 2              | ( ) Internal LTO unit<br>(PG-LT102)              | 5       |
|                    | ( ) Internal LTO2 unit<br>(PG-LT201)             | 5       |
|                    | ( ) Internal LTO3 unit<br>(PG-LT302)             | 5       |
|                    | ( ) Internal RDX unit<br>(PG-RD1021)             | -       |
| Bay 3              | Not available                                    | -       |

#### RAM module

| Installation slot |            | Installatio | on RAM module |  |
|-------------------|------------|-------------|---------------|--|
| Slot 1A           | ( ) 512 MB | ( )1 GB     | ( ) 2 GB      |  |
| Slot 1B           | ( ) 512 MB | ( )1 GB     | ( ) 2 GB      |  |
| Slot 2A           | ( ) 512 MB | ( )1 GB     | ( ) 2 GB      |  |
| Slot 2B           | () 512 MB  | ( )1 GB     | ( ) 2 GB      |  |

### CPU

| Installation CPU                                                           |
|----------------------------------------------------------------------------|
| ( ) Dual Core Intel® Xeon® Processor 3065 (2.33GHz/4MB)                    |
| ( ) Dual Core Intel® Xeon® Processor 3085 (3GHz/4MB)                       |
| ( ) Quad Core Intel® Xeon® Processor X3210 (2.13GHz/2x4MB)                 |
| ( ) Dual Core Intel® Core 2 Duo <sup>™</sup> Processor E4600 (2.40GHz/2MB) |
| ( ) Dual Core Intel® Xeon® Processor E3110 (3GHz/6MB)                      |
| ( ) Quad Core Intel® Xeon® Processor X3320 (2.50GHz/6MB)                   |
| ( ) Quad Core Intel® Xeon® Processor X3220 (2.40GHz/2x4MB)                 |

### PCI card

### SAS model

| Expansion card (Product ID)                     |     | PCI slot location |     |     |     |     |  |
|-------------------------------------------------|-----|-------------------|-----|-----|-----|-----|--|
|                                                 |     | 2                 | 3   | 4   | 5   | 6   |  |
| SAS array controller card (Normal Installation) | i   | I                 | I   | I   | ( ) | i   |  |
| SAS array controller card (PGB2U48B/PG-248B)    | -   | -                 | -   | -   | ( ) | -   |  |
| SAS array controller card (PGB2U48C/PG-248C)    | -   | -                 | -   | -   | ( ) | -   |  |
| SCSI card (PG-2281)                             | -   | -                 | -   | ( ) | -   | ( ) |  |
| LAN card (PG-2861)                              | -   | -                 | -   | ( ) | -   | ( ) |  |
| LAN card (PG-289)                               | -   | -                 | -   | ( ) | -   | ( ) |  |
| LAN card (PG-1853)                              | ( ) | ( )               | ( ) | -   | -   | -   |  |
| RS-232C card (GP5-162)                          | ( ) | -                 | -   | -   | -   | -   |  |

- : Indicates that this item cannot be installed.

### SATA model

| Expansion card (Product ID)                 |     | PCI slot location |     |     |     |     |  |
|---------------------------------------------|-----|-------------------|-----|-----|-----|-----|--|
|                                             |     | 2                 | 3   | 4   | 5   | 6   |  |
| SAS array controller card (PGB248B/PG-248B) | -   | -                 | -   | -   | ( ) | -   |  |
| SCSI card (PG-2281)                         | -   | -                 | -   | ( ) | ( ) | ( ) |  |
| LAN card (PG-2861)                          | -   | -                 | -   | ( ) | ( ) | ( ) |  |
| LAN card (PG-289)                           | -   | -                 | -   | ( ) | ( ) | ( ) |  |
| LAN card (PG-1853)                          | ( ) | ( )               | ( ) | -   | -   | -   |  |
| RS-232C card (GP5-162)                      | ( ) | -                 | -   | -   | -   | -   |  |

- : Indicates that this item cannot be installed.

# B Configuration Sheets of BIOS Setup Utility Parameters

Use this form to record the settings of the BIOS Setup Utility. If you have not changed the initial value, put a check mark in parentheses of "The initial values have been unchanged".

The initial values in the dotted frame can be changed. If you change any setting, put a check mark in parentheses of the "Setting" column. Keep the values on the gray zones unchanged.

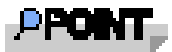

Follow the procedure below to start the BIOS Setup Utility.

When the following message appears on the screen during POST, press the [F2] key while the message is displayed. When POST is completed, the Main menu screen appears.

<F2> BIOS Setup/ <F12> Boot Menu

If the system starts before starting the BIOS Setup Utility, press the [Ctrl] + [Alt] + [Delete] keys simultaneously and restart the system.

### **B.1** Parameters in the Main Menu

| Item                                                | Initial value          | Setting                                                                                                    |
|-----------------------------------------------------|------------------------|----------------------------------------------------------------------------------------------------|
| System Time:<br>System Date:                        | HH:MM:SS<br>MM/DD/YYYY | Sets present time.<br>Sets present date.                                                                     |
| Diskette A:                                         | 1.4M                   | ( )None ( )360K ( )1.2M ( )720K                                                                              |
| > SATA Port1-4<br>> SATA Port5-6<br>> Boot Features |                        | Links to the SATA Port1-4 submenu<br>Links to the SATA Port5-6 submenu<br>Links to the Boot Features submenu |
| System Memory:                                      | 633KB                  | Displays the Base Memory.<br>(Unchangeable, display only)                                                    |
| Extended Memory:                                    | xxxM                   | Displays the Extended Memory.<br>(Unchangeable, display only)                                                |

| Item                                                                        | Initial value | Setting                                                     |
|-----------------------------------------------------------------------------|---------------|-------------------------------------------------------------|
| SATA Port x: [ <hdd device="" name<="" td=""><td>2&gt;]</td><td></td></hdd> | 2>]           |                                                             |
|                                                                             |               |                                                             |
| Total Sectors:                                                              | XXXX          | Display such as device capacity, LBA Mode, DMA transfer     |
| Maximum Capacitry:                                                          | xxx Gbyte     | mode, version of the firmware. (Unchangeable, display only) |
| Multi-Sector Transfers:                                                     | x Sectors     |                                                             |
| LBA Mode Control:                                                           | Enabled       |                                                             |
| 32 Bit I/O:                                                                 | Enabled       |                                                             |
| Transfer Mode:                                                              | FPIO x/DMA x  |                                                             |
| Ultra DMA Mode:                                                             | Mode x        |                                                             |
| SMART Monitoring:                                                           | Enabled       |                                                             |
| Firmware:                                                                   | x.xxx         |                                                             |

### SATA Port1-4 Submenu

### SATA Port 5-6 Submenu

| ltem                                         | Initial value      | Setting                                                                                                    |
|----------------------------------------------|--------------------|----------------------------------------------------------------------------------------------------|
| SATA Port x: [CD/DVD Device Nar              | ne]                |                                                                                                    |
| Multi-Sector Transfers:<br>LBA Mode Control: | Enabled<br>Enabled | Displays such as LBA mode, DMA transfer mode and the version of the firmware. (Unchangeable, display only) |
| 32 Bit I/O:                                  | Enabled            |                                                                                                    |
| Ultra DMA Mode:                              | Mode x             |                                                                                                    |
| SMART Monitoring:                            | Enabled            |                                                                                                    |
| Firmware:                                    | x.xxx              |                                                                                                    |

### **Boot Features Submenu**

| Item                    | Initial value | Setting      |
|-------------------------|---------------|--------------|
| Boot Features           |               |              |
|                         |               |              |
| POST Errors             | Enabled       | ( )Disabled  |
| Keyboard Check          | Enabled       | ( )Disabled  |
| Fast Boot:              | Disabled      | ()Enabled    |
| POST Diagnostic Screen: | Enabled       | ( )Disabled  |
| Boot Menu:              | Enabled       | ( )Disabled  |
| NumLock:                | Auto          | ( )On ( )Off |
| 8                       |               |              |

### **B.2** Parameters in the Advanced Menu

| Item                                 | Initial value | Setting                                            |
|--------------------------------------|---------------|----------------------------------------------------|
| Setup Warning                        |               |                                                    |
| Setting items on this menu to incorr | ect values    |                                                    |
| may cause your system to malfuncti   | on            |                                                    |
| > Peripheral Configuration           |               | Links to the Peripheral Configuration submenu      |
| > Advanced System Configuration      |               | Links to the Advanced System Configuration submenu |
| > Advanced Processor Options         |               | Links to the Advanced Processor Options submenu    |
| > PCI Configuration                  |               | Links to the PCI Configuration submenu             |

#### **Peripheral Configuration Submenu**

() The initial values have been unchanged.

| Item                                                                                                 | Initial value                                       | Setting                                                                                                    |
|----------------------------------------------------------------------------------------------------|-----------------------------------------------------|----------------------------------------------------------------------------------------------------|
| Peripheral Configuration                                                                             |                                                     |                                                                                                    |
| Serial 1:<br>Serial Port1 Address: *1<br>Serial Multiplexer: *2<br>Serial 2:<br>Serial 2 Address: *3 | Auto<br>3F8/IRQ4<br>System<br>Disabled<br>2F8/IRQ 3 | <ul> <li>( )Disabled ( )Enabled ( )OS Controlled</li> <li>( )2F8/IRQ3 ( )3E8/IRQ4 ( )2E8/IRQ3</li> <li>( )iRMC</li> <li>( )Enabled ( )Auto ( )OS Controlled</li> <li>( )3F8/IRQ4 ( )3E8/IRQ4 ( )2E8/IRQ3</li> </ul> |
| Parallel port:<br>Parallel Mode: *4<br>Parallel Address: *5                                          | Disabled<br>Bidirection<br>387/IRQ7                 | ( )Enabled ( )Auto<br>( )Printer ( )EPP ( )ECP<br>( )278/IRQ5                                                                                                    |
| Diskette Controller:                                                                                 | Enabled                                             | ( )Disabled                                                                                                    |
| USB Front:<br>USB Rear:<br>USB Devices:                                                              | Enabled<br>Enabled<br>All                           | ()Disabled<br>()Disabled<br>()None()Keyboard And Mouse Only                                                                                                    |
| LAN Controller:<br>LAN 1 Oprom: *6                                                                   | Enabled<br>Disabled                                 | ( )Disabled<br>( )PXE ( )iSCSI                                                                                                    |

\*1: Appears when "Enabled" is selected for [Serial 1].

\*2: When Serial Multiplexer is changed to [iRMC], it is necessary to change [Serial 1 ] to "Disabled". When Serial Multiplexer is setted as [System] and Server>Console Redirection>Console Redirection is changed to [Enabled] and set up the Port to Serial 1, do not connenct the modem to the Serial 1.

\*3:Appears when "Enabled" is selected for [Serial 2].

\*4: Appears when "Enabled", "Auto" is selected for [Parallel].

\*5: Appears when "Enabled" is selected for [Parallel].

\*6: Appears when "Enabled" is selected for [LAN Controller].

#### Advanced System Configuration Submenu

() The initial values have been unchanged.

| Item                                           | Initial value                              | Setting                                                                                                    |
|------------------------------------------------|--------------------------------------------|----------------------------------------------------------------------------------------------------|
| Advanced System Configuration                  |                                            |                                                                                                    |
| On board Video:                                | Enabled                                    | ( )Disabled                                                                                                    |
| High Precision Event Timer:                    | Disabled                                   | ( )Enabled                                                                                                    |
| SMART Device Monitoring:<br>SATA RAID Enabled: | Enabled<br>Disabled<br>Enabled<br>Disabled | ( )Disabled<br>SATA OS installation model :( )Enabled *1<br>On board SATA RAID model :( )Disabled<br>Array controller card installation model : |
| SATA AHCI Enabled: *2                          | Disabled                                   | ()Enabled                                                                                                    |

\*1: When Load Default is executed, the setting is [Enabled] no matter what initial value is.

\*2: It is able to configure if [SATA RAID Enable] is [Disabled]. When [SATA RAID Enable] is set to [Enabled], it is displayed as [Enable].

### **Advanced Processor Configuration Submenu**

() The initial values have been unchanged.

| Item                                                                     | Initial value                    | Setting                                             |
|--------------------------------------------------------------------------|----------------------------------|-----------------------------------------------------|
| Advanced Processor Configuration                                         |                                  |                                                     |
|                                                                          |                                  |                                                     |
| CPU Mismatch Detection:                                                  | Enabled                          | ( )Disabled                                         |
| Enhanced Speed Step:                                                     | Disabled                         | ( )Enabled                                          |
| CPU Halt Mode:                                                           | Enabled                          | Unchangeable *1                                     |
| Enhanced Idle Power State: *2                                            | Disabled                         | ( )Disabled                                         |
| CPU Thermal Management:                                                  | Enabled                          | ( )Enabled                                          |
| Virtualization Technology:<br>NX Memory Protection:                      | Disabled<br>Disabled             | ( )Enabled *3<br>( )Enabled                         |
| Adjacent Cache Line Prefetch:<br>Hardware Prefetc:                       | Enabled<br>Enabled               | ( )Disabled<br>( )Disabled                          |
| Core Multi-Processing:<br>Limit CPUID Functions:<br>CPU MC Status Clear: | Enabled<br>Disabled<br>Next Boot | ( )Disabled<br>( )Enabled<br>( )Enabled ( )Disabled |

\*1:Load Default is displayed when setup the BIOS after reboot, not right after the configuration.

\*2: Appears when Xeon 3065/3085/X3320/E3110/Core2Duo E4600 is installed.

\*3: The item is not displayed with Core2Duo E4600.

#### **PCI** Configuration Submenu

() The initial values have been unchanged.

| Item                     | Initial value | Setting                                                               |
|--------------------------|---------------|-----------------------------------------------------------------------|
| PCI Configuration        | -             |                                                                       |
| > PCI Slot Configuration |               | Links to the PCI Slot Configuration Submenu                           |
| PCI IRQ Line 1 :         | Auto Select   | ()Disabled()3()4()5()7()9()10<br>()11()12()14()15                     |
| PCI IRQ Line 2 :         | Auto Select   | ( )Disabled ( )3 ( )4 ( )5 ( )7 ( )9 ( )10<br>( )11 ( )12 ( )14 ( )15 |
| PCI IRQ Line 3 :         | Auto Select   | ()Disabled ()3 ()4 ()5 ()7 ()9 ()10<br>()11 ()12 ()14 ()15            |
| PCI IRQ Line 4 :         | Auto Select   | ()Disabled ()3 ()4 ()5 ()7 ()9 ()10<br>()11 ()12 ()14 ()15            |
| PCI IRQ Line 5 :         | Auto Select   | ()Disabled ()3 ()4 ()5 ()7 ()9 ()10<br>()11 ()12 ()14 ()15            |
| PCI IRQ Line 6 :         | Auto Select   | ()Disabled ()3 ()4 ()5 ()7 ()9 ()10<br>()11 ()12 ()14 ()15            |
| PCI IRQ Line 7 :         | Auto Select   | ( )Disabled( )3( )4( )5( )7( )9( )10<br>( )11( )12( )14( )15          |
| PCI IRQ Line 8 :         | Auto Select   | ( )Disabled ( )3 ( )4 ( )5 ( )7 ( )9 ( )10<br>( )11 ( )12 ( )14 ( )15 |

#### PCI SLOTS Configuration Submenu

| Item                                              | Initial value | Setting    |
|---------------------------------------------------|---------------|------------|
| PCI SLOTS Configuration                           |               |            |
| PCI Slot 1 Configuration<br>Option ROM SCAN:      | Disabled      | ( )Enabled |
| PCI Slot 2 Configuration<br>Option ROM SCAN:      | Disabled      | ( )Enabled |
| PCI Slot 3 Configuration<br>Option ROM SCAN:      | Disabled      | ( )Enabled |
| PCI-E x4 Slot 4 Configuration<br>Option ROM SCAN: | Disabled      | ( )Enabled |
| PCI-E x8 Slot 5 Configuration<br>Option ROM SCAN: | Enabled       | ( )Enabled |
| PCI-E x8 Slot 6 Configuration<br>Option ROM SCAN: | Disabled      | ( )Enabled |

### **B.3** Parameters in the Security menu

() The initial values have been unchanged.

| Item                                                                     | Initial value      | Setting                                                    |
|--------------------------------------------------------------------------|--------------------|------------------------------------------------------------|
| Supervisor Password:                                                     | Not installed      | Displays whether or not the Supervisor<br>Password is set. |
| User Password:                                                           | Not installed      | Displays whether or not the User Password is set.          |
| Set Supervisor Password:                                                 | Press Enter        | Setting of Supervisor Password.                            |
| Setup Password Lock: *1                                                  | Standard           | ()Extended                                                 |
| Set User Password: *2                                                    | Press Enter        | Setting of User Password.                                  |
| User Password Mode: *3                                                   | Standard           | ( )Keyboard                                                |
| Password on boot: *4                                                     | Disabled           | ( )Enabled                                                 |
| System Password Lock: *5                                                 | Standard           | ( )WOL SKIP                                                |
| > TPM (Security Chip) Setting: *6<br>Security Chip:<br>Current TPM State | Disabled           | ( )Enabled                                                 |
| Change TPM State: *7                                                     | No Change          | ( )Enable&Activate ( )Disable&Activate ( )Clear            |
| Virus Warning:                                                           | Disabled           | ( )Enabled ( )Confirm                                      |
| Diskette Write:<br>Flash Write:                                          | Enabled<br>Enabled | ( )Disabled (USB Device is not valid)<br>( )Disabled       |

\*1: Appears when "Set Supervisor Password" is set.

\*2: Can be set when "Supervisor Password" is set.

\*3: Appears when "Set User Password" is set.

\*4:Can be set when "Supervisor Password" is set.

\*5: Appears when "Enabled" is selected for [Password on boot].

\*6: It is displayed after an announcement model in May, 2008.

\*7 Appears when "Enabled" is selected for [Security Chip].

### **B.4** Parameters in the Power menu

#### Power On/Off Submenu

() The initial values have been unchanged.

| Item                    | Initial value   | Setting                   |
|-------------------------|-----------------|---------------------------|
| Power On/Off            |                 |                           |
|                         | •               |                           |
| Power On Source:        | BIOS Controlled | ( )ACPI Controlled        |
| Remote:                 | Disabled        | ( )Enabled                |
| LAN:                    | Enabled         | ( )Disabled               |
| Wake Up Timer:          | Disabled        | ()Enabled                 |
| Wake Up Time: *1        | [00:00:00]      | [00:00:00 ]               |
| Wake Up Mode: *1        | Daily           | ( )Monthly [00:00:00 ]    |
| Wake Up day: *2         | 1               | ()[1-31]                  |
| Power Failure Recovery: | Previous State  | ( )Alwas Off ( )Always On |

\*1: It is valid if [Wake Up Timer] is [Enabled].

\*2: Appears when "Monthly" is selected for [Wake Up Mode].

### B.5 Parameters in the Server menu

() The initial values have been unchanged.

| Item                                                                               | Initial value          | Setting                                                                                                    |
|------------------------------------------------------------------------------------|------------------------|----------------------------------------------------------------------------------------------------|
| O/S Boot Timeout:<br>Action:<br>Timeout Value:                                     | Disabled<br>Reset<br>0 | ( )Enabled<br>( )Continue ( )Power Cycle<br>( )[1~100]                                                                                                    |
| ASR&R Boot Delay:<br>Power Cycle Delay:<br>Temperature Monitoring:                 | 2<br>7<br>Disabled     | ( )[1~30]<br>( )[0~15]<br>( )Enabled                                                                                                    |
| Boot Retry Counter:                                                                | 3                      | ( )[0~7]                                                                                                    |
| > CPU Status<br>> Memory Status<br>> PCI Status<br>> Console Redirection<br>> IPMI |                        | Links to the CPU Status submenu<br>Links to the Memory Status submenu<br>Links to the PCI Status submenu<br>Links to the Console Redirection submenu<br>Links to the IPMI submenu |

#### **CPU Status Submenu**

() The initial values have been unchanged.

| Item       | Initial value | Setting                           |
|------------|---------------|-----------------------------------|
| CPU Status |               |                                   |
| CPU Status | Enabled       | ( )Failed ( )Disabled ( )Empty *1 |

\*1: This can be changed to "Enabled" only.(In case [Memory] is [Disabled] or [Failed].) When Load default is executed, all the slots status will be changed to [Enabled]. The status of the slots will be changed to [Empty] in next startup, if the slots are not in use.

#### Memory Status Submenu

() The initial values have been unchanged.

| Item                                     | Initial value                               | Setting                                                                                                    |
|------------------------------------------|---------------------------------------------|----------------------------------------------------------------------------------------------------|
| Memory Status                            |                                             |                                                                                                    |
| DIMM-1A<br>DIMM-2A<br>DIMM-1B<br>DIMM-2B | Enabled<br>Empty<br>Empty<br>Empty<br>Empty | ( )Failed ( )Disabled ( )Empty *1<br>( )Failed ( )Disabled ( )Enabled *1<br>( )Failed ( )Disabled ( )Enabled *1<br>( )Failed ( )Disabled ( )Enabled *1 |

\*1: This can be changed to "Enabled" only. (In case [Memory] is [Disabled] or [Failed].) When Load default is executed, all the slots status will be changed to [Enabled]. The status of the slots will be changed to [Empty] in next startup, if the slots are not in use.

#### **PCI Status Submenu**

() The initial values have been unchanged.

| Item       | Initial value | Setting                 |
|------------|---------------|-------------------------|
| PCI Status |               |                         |
| Slot 1     | Empty         | ()Failed ()Enabled *1   |
| Slot 2     | Empty         | ()Failed ()Enabled *1   |
| Slot 3     | Empty         | ( )Failed ( )Enabled *1 |
| Slot 4     | Empty         | ( )Failed ( )Enabled *1 |
| Slot 5     | Empty         | ()Failed ()Enabled *1   |
| Slot 6     | Empty         | ( )Failed ( )Enabled *1 |

\*1:This can be changed to "Enabled" only. (In case [Memory] is [Disabled] or [Failed].) When Load default is executed, all the status of the PCI slots will be changed to [Enabled]. PCI status will be returned to [Empty] in next startup, if the PCI slots are not used.

#### **Console Redirection Submenu**

() The initial values have been unchanged.

| Item                     | Initial value | Setting                                |
|--------------------------|---------------|----------------------------------------|
| Console Redirection      |               |                                        |
|                          |               |                                        |
| Console Redirection      | Disabled      | ()On-board COM A ()On-board COM B      |
| Baud Rate                | 9600          | ( )300 ( )1200 ( )2400 ( )19.2K        |
|                          |               | ( )38.4K ( )57.6K ( )115.2K            |
| Console Type             | VT100+        | ( )VT100 ( )VT100,8bit ( )PC-ANSI,7bit |
|                          |               | ()PC-ANSI ()VT-UTF8 ()ASCII            |
| Flow Control             | CTS/RTS       | ()None ()XON/XOFF                      |
| Continue C.R. after POST | On            | ()Off                                  |
|                          | <u>.</u>      | ( )                                    |

#### **IPMI Submenu**

() The initial values have been unchanged.

| Item                                                                                                    | Initial value                               | Setting                                                                                                    |
|----------------------------------------------------------------------------------------------------|---------------------------------------------|----------------------------------------------------------------------------------------------------|
| IPMI                                                                                                    |                                             |                                                                                                    |
| SM Error Halt:<br>iRMC Time Sync:<br>Clear System Event Log: *1<br>Event Log Full Mode:<br>Date Format to show: | Enabled<br>Enabled<br>Disabled<br>Overwrite | <ul> <li>( )Disabled</li> <li>( )Disabled</li> <li>( )Enabled</li> <li>( )Maintain</li> <li>( )DD MM YYYY ( )YYYY MM DD</li> </ul> |
| Date Separator:                                                                                                 | /                                           |                                                                                                    |
| > System Event Log                                                                                              |                                             | Displays the log saved on SEL.<br>Pressing the [+] [-] keys changes the entries.                                                   |
| > System Event Log(list mode)                                                                                   |                                             | Displays the log saved on SEL.<br>The event logs are displayed in a list.                                                          |
| > Realtime Sensor Data                                                                                          |                                             | Confirms the sensor information.                                                                                                   |
| > LAN Settings                                                                                                  |                                             | Links to the LAN Settings Submenu                                                                                                  |
| > IPMI Status                                                                                                   |                                             | Links to the IPMI Status Submenu                                                                                                   |
|                                                                                                    |                                             |                                                                                                    |

\*1: When there is not an entry of SEL, it is not displayed.

### LAN Settings Submenu

( ) The initial values have been unchanged.

| Item                 | Initial value     | Setting            |
|----------------------|-------------------|--------------------|
| LAN Settings         |                   |                    |
|                      |                   |                    |
| Service LAN:         | Enabled           | ( )Disabled        |
| Service LAN Port:    | Disabled          | ()Enabled          |
| DHCP:                | Disabled          | ()Enabled          |
| Local IP address: *1 | [000.000.000.001] | IP address of iRMC |
|                      |                   | [ ]                |
| Subnet mask          | [000.000.000.000] | Subnet mask        |
|                      |                   | [ ]                |
| Gateway address      | [000.000.000.000] | Gateway address    |
|                      |                   | [ ]                |
|                      |                   |                    |

\*1: When DHCP is set to "Disabled", Local IP Address cannot be set to [000.000.000].

#### **IPMI Status Submenu**

| Item                        | Initial value                         | Setting                                                           |
|-----------------------------|---------------------------------------|-------------------------------------------------------------------|
| IPMI Status                 | i i i i i i i i i i i i i i i i i i i |                                                                   |
| IPMI Specification Version: |                                       | Display the version of IPMI<br>(Unchangeable, display only)       |
| BMC Hardware Version:       |                                       | Display the hardware version of BMC (Unchangeable, display only)  |
| iRMC Firmware Version:      |                                       | Display the firmware version of iRMC (Unchangeable, display only) |
| SDRR Version:               |                                       | Display the version of SDRR<br>(Unchangeable, display only)       |
| SEL Load:                   |                                       | The loaded percentage on the SEL                                  |
| Existing Event Log number:  |                                       | Display the entries number of SEL (Unchangeable, display only)    |
| Remaining Event Log number: |                                       | Displays SEL free space<br>(Unchangeable, display only)           |

### B.6 Parameters in the Boot menu

#### Boot menu

() The initial values have been unchanged.

| Item                      | Initial value                        | Setting |
|---------------------------|--------------------------------------|---------|
|                           |                                      |         |
| Boot priority order:      |                                      |         |
| 1:                        | IDE CD:CD Device name *1             |         |
| 2:                        | Legacy Floppy Drives                 |         |
| 3:                        | IDE x:HDD Device name *2             |         |
| 4:                        | PCI BEV:Boot Manage PXE,Slot 0400 *3 |         |
| 5:                        | PCI BEV: MBA v10.0.9 Slot 0400 *4    |         |
| 6:                        |                                      |         |
| 7:                        |                                      |         |
| 8:                        |                                      |         |
| Excluded from boot order: |                                      |         |
| :Legacy Network Card      |                                      |         |
| :Bootable Add-in Cards    |                                      |         |
|                           |                                      |         |

\*1:The name of CD-ROM devices on the display vary as below.

| Mode             | on the display       |  |
|------------------|----------------------|--|
| Native           | IDE: Device name     |  |
| SATA RAID Enable | PCI BEV: Device name |  |

After setting [Get Default], the startup order from HDD as the lowest in announcement model (BIOS1.02) in February, 2008.

 $\ast 2$  :The name of HDD devices on the display vary as below.

| Mode                                       | on the display                       |
|--------------------------------------------|--------------------------------------|
| Native                                     | IDE: Device name                     |
| MegaSR                                     | PCI SCSI: Software RAID              |
| SAS array controller<br>card as a standard | PCI SCSI: #0200 ID05 LUN0 LSILOGIC L |
| PG-248B/C                                  | PCI SCSI: (Bus02 Dev00)PCI RAID Ad   |

\*3: Appears when "PXE" is selected for [LAN 1 Oprom].

\*4:Appears when "iSCSI" is selected for [LAN 1 Oprom].

### **B.7** Parameters in the Exit menu

| Item                    | Initial value | Setting                                                                      |
|-------------------------|---------------|------------------------------------------------------------------------------|
| Save Changes & Exit:    |               | Saves the current settings to CMOS and exit BIOS Setup Utility.              |
| Discard Changes & Exit: |               | Exits BIOS Setup Utility without saving<br>current settings to CMOS.         |
| Get Default Values:     |               | Returns to the default values of the server for all items.                   |
| Load Previous Values:   |               | Sets all items to the values before the last changes by reading from CMOS. 1 |

1 IPMI-LAN Setting value is retained previous setting value.

# C Configuration Sheets of Remote Management Controller's Web interface

Use this form to record the settings of the Remote Management Controller Web interface. If you have not change the initial value, put a check mark in parentheses of "The initial values have been unchanged".

The initial values in the dotted frame can be changed.

### C.1 Parameters in the iRMC S2 Information

| Item                                                                                 | Initial value                   | Setting                                                                                                    |
|--------------------------------------------------------------------------------------|---------------------------------|----------------------------------------------------------------------------------------------------|
| iRMC S2 Information<br>Firmware Information                                          |                                 | Displays iRMC information.                                                                                                    |
| Firmware Selector                                                                    | Auto<br>Unchangeable            | <ul> <li>( )Auto - EEPROM with highest FW version</li> <li>( )Low EEPROM</li> <li>( )High EEPROM</li> <li>( )Select with olest FW version</li> <li>( )Select most recently programmed FW</li> <li>( )Select least recently programmed FW</li> </ul> |
| License Key                                                                          |                                 | License Key (Not displayed input data.)                                                                                                    |
| Upload                                                                               | Not Upload                      | ( )Not Upload ( )Upload                                                                                                    |
| Certificate Upload<br>Certificate Upload<br>CA Certificate upload from file          | CA Certificate in standard iRMC | ( )Not Upload ( )Upload<br>Unsupported                                                                                                    |
| SSL Certificate and DSA/RSA private key upload from file                             | Certificate in<br>standard iRMC | ( )Private Key File<br>( )Certificate File                                                                                                    |
| Please paste your DSA<br>certificate or DSA private key<br>into the text area below! | Certificate in<br>standard iRMC | enter the inside box                                                                                                    |
| Generate Certificate                                                                 |                                 |                                                                                                    |
| Common Name (CN)                                                                     | DNS setting value               | []                                                                                                    |
| Organization Name (O)                                                                | iRMC S2                         | []                                                                                                    |
| Organizational Unit Name (OU)                                                        |                                 | []                                                                                                    |
| Country Name (C)                                                                     |                                 | [ ]                                                                                                    |
| State or Province Name (ST)                                                          |                                 | []                                                                                                    |
| Locality Name (L)                                                                    |                                 | []                                                                                                    |
| Email Address                                                                        |                                 | []                                                                                                    |
| Valid for [days]                                                                     | 730                             | []                                                                                                    |
| Key Length [bits]                                                                    | 1024                            | ( ) 512 ( ) 1024                                                                                                    |
|                                                                                      |                                 |                                                                                                    |

## C.2 Parameters in the Power Management

| () The initial values have been | n unchanged. |
|---------------------------------|--------------|
|                                 |              |

| Item                                    | Initial value                | Setting                                              |
|-----------------------------------------|------------------------------|------------------------------------------------------|
| Power On/Off<br>Power Status Summary    |                              |                                                      |
| Boot Options                            | BIOS setting is<br>reflected | ( )Halt on errors ( )Continue                        |
| Boot Device Selector                    | No change                    | ( )PXE/iSCSI ( )Hard-drive<br>( )CDROM/DVD ( )Froppy |
| Power Options                           |                              |                                                      |
| Power Restore Pollicy                   |                              |                                                      |
|                                         | BIOS setting is              | ( )Always Power off                                  |
|                                         | reflected                    | ( )Always Power on                                   |
|                                         |                              | ( )Restore to powered state prior to power loss      |
| Power On/Off Time                       |                              | Sets schedule On/Off time.                           |
|                                         | None                         | On Time[ ] Off Time[ ] Sunday                        |
|                                         | None                         | On Time[ ] Off Time[ ] Monday                        |
|                                         | None                         | On Time[ ] Off Time[ ] Tuesday                       |
|                                         | None                         | On Time[ ] Off Time[ ] Wednesday                     |
|                                         | None                         | On Time[ ] Off Time[ ] Thursday                      |
|                                         | None                         | On Time[ ] Off Time[ ] Friday                        |
|                                         | None                         | On Time[ ] Off Time[ ] Saturday                      |
|                                         | None                         | On Time[ ] Off Time[ ] Everyday                      |
| 211111111111111111111111111111111111111 |                              |                                                      |

### C.3 Parameters in the Power Consumption

| Item                            | Initial value        | Setting                                         |
|---------------------------------|----------------------|-------------------------------------------------|
|                                 |                      |                                                 |
| Power consumption configuration |                      |                                                 |
| Power Consumption Options       |                      | controll the power consumption                  |
| Power Control Mode              | Power Mgmt. Disabled | ( )Best Performance ( )Minimum Power            |
|                                 |                      | ( )Scheduled                                    |
| 5                               |                      |                                                 |
| Scheduled Power Consumption     |                      |                                                 |
| Configuration                   |                      | Appears when "Scheduled" is selected for [Power |
| 7                               |                      | Control Modej.                                  |
| Sunday                          | Time[HH:MM] no value | Time1 [ ] Mode1 ( )Power Mgmt. Disabled         |
|                                 | Mode:                | ( )Best Performance                             |
|                                 | Power Mgmt. Disabled | ( )Minimum Power                                |
|                                 |                      | Time2 [ ] Mode2 ( )Power Mgmt. Disabled         |
|                                 |                      | ( )Best Performance                             |
|                                 |                      | ( )Mınımum Power                                |
| Monday                          | Time[HH:MM] no value | Time1 [ ] Mode1 ( )Power Mgmt. Disabled         |
|                                 | Mode:                | ( )Best Performance                             |
|                                 | Power Mgmt. Disabled | ( )Minimum Power                                |
|                                 |                      | Time2 [ ] Mode2 ( )Power Mgmt. Disabled         |
|                                 |                      | ( )Best Performance                             |
|                                 |                      | ( )Minimum Power                                |
| Tuesday                         | Time[HH:MM] no value | Time1 [ ] Mode1 ( )Power Mgmt. Disabled         |
|                                 | Mode:                | ( )Best Performance                             |
|                                 | Power Mgmt. Disabled | ( )Minimum Power                                |
|                                 |                      | Time2 [ ] Mode2 ( )Power Mgmt. Disabled         |
|                                 |                      | ( )Best Performance                             |
|                                 |                      | ( )Minimum Power                                |
| Wednesday                       | Time[HH:MM] no value | Time1 [ ] Mode1 ( )Power Mgmt. Disabled         |
|                                 | Mode:                | ( )Best Performance                             |
|                                 | Power Mgmt. Disabled | ( )Minimum Power                                |
|                                 |                      | Time2 [ ] Mode2 ( )Power Mgmt. Disabled         |
|                                 |                      | ( )Best Performance                             |
|                                 |                      | ( )Minimum Power                                |
| Thursday                        | Time[HH:MM] no value | Time1 [ ] Mode1 ( )Power Mgmt. Disabled         |
|                                 | Mode:                | ()Best Performance                              |
|                                 | Power Mgmt. Disabled | ( )Minimum Power                                |
|                                 |                      | Time2 [ ] Mode2 ( )Power Mgmt. Disabled         |
|                                 |                      | ( )Best Performance                             |
|                                 |                      | ( )Minimum Power                                |
| Friday                          | Time[HH:MM] no value | Time1 [ ] Mode1 ( )Power Mgmt. Disabled         |
|                                 | Mode:                | ( )Best Performance                             |
|                                 | Power Mgmt. Disabled | () Minimum Power                                |
|                                 |                      | Time2 [ ] Mode2 ( )Power Mgmt. Disabled         |
|                                 |                      | ( )Best Performance                             |
|                                 |                      | ( )Minimum Power                                |
| Saturday                        | IIme[HH:MM] no value | Imel [ ] Model () Power Mgmt. Disabled          |
|                                 | Mode:                | ( )Best Performance                             |
|                                 | Power Mgmt. Disabled | ( )Minimum Power                                |
|                                 |                      | Imez [ ] Modez ( )Power Mgmt. Disabled          |
|                                 |                      | ( )Best Performance                             |
| <u> </u>                        |                      | ( )Minimum Power                                |

### C.4 Parameters in the Fans

| ( ) | The | initial | values | have | been | unchanged. |
|-----|-----|---------|--------|------|------|------------|
|-----|-----|---------|--------|------|------|------------|

| Item           | Initial value | Setting                                    |
|----------------|---------------|--------------------------------------------|
| Fan Test       |               | Sets Fan Test time.                        |
| Fan Check Time | 23:00         | [ ] HH:MM                                  |
| Analog Fans    |               | Sets the operation at the Fan malfunction. |
| 0 FAN1 SYS     | continue      | ( )shutdown-and-power-off Deley[ ]sec      |
| 1 FAN PSU      | continue      | ( )shutdown-and-power-off Deley[ ]sec      |

### C.5 Parameters in the Temperature

| ( | ) | The | initial | values | have | been | unchanged. |
|---|---|-----|---------|--------|------|------|------------|
|---|---|-----|---------|--------|------|------|------------|

| Item                           | Initial value | Setting                                            |
|--------------------------------|---------------|----------------------------------------------------|
| Temperature Sensor Information |               | Sets the operation at the temperature malfunction. |
| 0 Ambient                      | continue      | ( )shutdown-and-power-off                          |
| 1 Systemboard                  | continue      | ( )shutdown-and-power-off                          |
| 2 CPU                          | continue      | ( )shutdown-and-power-off                          |
|                                |               |                                                    |

### C.6 Parameters in the System Event Log

| Item                           | Initial value | Setting                   |
|--------------------------------|---------------|---------------------------|
| System Event Log Content       |               | Displays System Event Log |
| Display Critical               | Enabled       | ()Enabled ()Disabled      |
| Display Major                  | Enabled       | ()Enabled ()Disabled      |
| Display Minor                  | Disabled      | ()Enabled ()Disabled      |
| Display Info                   | Disabled      | ()Enabled ()Disabled      |
| System Event Log Configuration |               |                           |
| Display Critical               | Enabled       | ()Enabled ()Disabled      |
| Display Major                  | Enabled       | ()Enabled ()Disabled      |
| Display Minor                  | Disabled      | ()Enabled ()Disabled      |
| Display Info                   | Disabled      | ()Enabled ()Disabled      |
| SEL Type                       | Ring SEL      | ()Ring SEL ()IPMI SEL     |
|                                | r             |                           |

### C.7 Parameters in the Server Management Information

| Item                                                      | Initial value                         | Setting                                |
|-----------------------------------------------------------|---------------------------------------|----------------------------------------|
| ASR&R Options                                             |                                       |                                        |
| ASR & R Boot Delay                                        | BIOS setting is<br>reflected          | [ ]minutes                             |
| Retry counter                                             | BIOS setting is<br>reflected          | [ ]                                    |
| BIOS recovery flash bit                                   | Disabled                              | ( )Disabled ( )Enabled                 |
| Power Cycle Delay                                         | BIOS setting is<br>reflected          | [ ]seconds                             |
| Watchdog Settings                                         | BIOS setting is<br>reflected for Boot | Sets Watchdog                          |
| Software Watchdog:                                        | Disabled                              | ( )Enabled                             |
|                                                           | Continue                              | ( )Continue ( )Reset ( )Power Cycle    |
|                                                           |                                       | timeout delay: [ ]minutes              |
| Boot Watchdog:                                            | Disabled                              | ( )Enabled                             |
|                                                           | Continue                              | ( )Continue ( )Reset ( )Power Cycle    |
|                                                           |                                       | timeout delay: [ ]minutes              |
| HP System Insight Manager<br>(HP SIM) Integration Options |                                       | Reply right or wrong setting to HP SIM |
| Software Watchdog:                                        | Disabled                              | ( )Enabled                             |
|                                                           | 1                                     |                                        |

# C.8 Parameters in the Network Settings

| () The initial values have been unch | nanged. |
|--------------------------------------|---------|
|--------------------------------------|---------|

| Item           |                           | Initial value             | Setting                  |  |
|----------------|---------------------------|---------------------------|--------------------------|--|
| Ethernet       |                           |                           |                          |  |
| IP configurati | on                        |                           |                          |  |
|                | -                         |                           |                          |  |
| MAC Addre      | 55                        | A                         |                          |  |
| LAN Speed      |                           | Auto Negotiation          | ( )Auto Negotiation      |  |
|                |                           |                           | ( )100MBit/s Full Duplex |  |
|                |                           |                           | ( )100MBit/s Half Duplex |  |
|                |                           |                           | ( )10MBit/s Full Duplex  |  |
|                |                           |                           | ( )10MBit/s Half Duplex  |  |
| LAN Port       |                           | Service LAN               | ( )Service LAN           |  |
|                |                           |                           | ( )Shaerd LAN            |  |
| IP Address     |                           | BIOS setting is reflected | [ ]                      |  |
| Subnet Mas     | sk                        | BIOS setting is reflected | [ ]                      |  |
| Gateway        |                           | BIOS setting is reflected |                          |  |
|                |                           | BIOS setting is reflected |                          |  |
|                |                           | BIOS setting is reflected |                          |  |
| VLAN CONTIGU   | ration                    |                           |                          |  |
| VLAN enab      | e                         | Disabled                  | ( )Enabled               |  |
| VLAN Id        |                           | 0                         | [ ]1 - 4094              |  |
| VLAN Priori    | ty                        | 0                         | [ ]0 - 7                 |  |
| Ports and Netw | ork Services              |                           |                          |  |
| Wob bacod a    |                           |                           |                          |  |
| Cossion tim    |                           | 200                       |                          |  |
|                | leout                     | 300                       |                          |  |
|                |                           | 80                        |                          |  |
| HITPS Port     |                           | 443                       | [ ]1 - 65535             |  |
| Force HTTP     | S                         | Disabled                  | ()Enabled ()Disabled     |  |
| Enable Auto    | o Refresh                 | Enabled                   | ( )Enabled ( )Disabled   |  |
| Refresh eve    | ery xxx seconds           | 120                       | [ ]10 - 60000            |  |
| Text based a   | ccsess                    |                           |                          |  |
| Telnet Port    |                           | 3172                      | [ ]1 - 65535             |  |
| Telnet Drop    | o Time                    | 600                       | [ ]15 - 60000            |  |
| SSH Port       |                           | 22                        | [ ]1 - 65535             |  |
| Telnet enab    | bled                      | Disabled                  | ( )Enabled ( )Disabled   |  |
| VNC Ports      |                           |                           |                          |  |
| Standard P     | ort (via HTTP)            | same as HTTP Port         | work with HTTP Port      |  |
| Secure Port    | t (via HTTPS)             | same as HTTPS Port        | work with HTTPS Port     |  |
| Remote Store   | age Ports                 |                           |                          |  |
| Standard P     | ort                       | 5901                      | [ ]1 - 65535             |  |
| Standard 1     |                           |                           |                          |  |
| DHCP Configura | ation                     |                           |                          |  |
| Register DI    | ICP Address in DNS        | Enabled                   | ( )Enabled ( )Disabled   |  |
| Use iRMC N     | lame instead of Hostname  | Enabled                   | ( )Enabled ( )Disabled   |  |
| Add Serial     | Number                    | Enabled                   | ( )Enabled ( )Disabled   |  |
| Add Extens     | ion                       | Disabled                  | ()Enabled ()Disabled     |  |
| iRMC Name      |                           | IBMC                      | [ ]                      |  |
| Extension      |                           | -iRMC                     | Г 1                      |  |
|                |                           |                           |                          |  |
| DNS Settings   |                           |                           |                          |  |
| DNS enable     | ed                        | Enabled                   | ( )Enabled ( )Disabled   |  |
| Obtain DNS     | S configuration from DHCP | Enabled                   | ( )Enabled ( )Disabled   |  |
| DNS Doma       | in                        | domain.com                | []                       |  |
| DNS Server     | r1                        | 0.0.0.0                   | [ ]                      |  |
| DNS Server     | r2                        | 0.0.0.0                   | [ ]                      |  |
| DNS Server     | r3                        | 0.0.0.0                   | [ ]                      |  |
| DNS Server     | -4                        | 0.0.0.0                   |                          |  |
| DNS Server     | r5                        | 0.0.0.0                   | <u> </u>                 |  |
|                | -                         |                           | · · · · · ·              |  |

### C.9 Parameters in the SNMP Trap Alerting

| Item                  | Initial value | Setting |
|-----------------------|---------------|---------|
| SNMP Trap Destination |               |         |
| SNMP Community        | public        | []      |
| SNMP Server1          | 0.0.0.0       | [ ]     |
| SNMP Server2          | 0.0.0.0       | [ ]     |
| SNMP Server3          | 0.0.0.0       | []      |
| SNMP Server4          | 0.0.0.0       | []      |
| SNMP Server5          | 0.0.0.0       | []      |
| SNMP Server6          | 0.0.0.0       | []      |
| SNMP Server7          | 0.0.0.0       | []      |
|                       |               |         |

### C.10 Parameters in the Email Alerting

| Item                                | Initial value         | Setting                       |
|-------------------------------------|-----------------------|-------------------------------|
| Global Email Paging Configuration   |                       |                               |
| Email Alerting Enable               | Disabled              | ( )Enabled                    |
| SMTP Retries                        | 3                     | [ ]0 - 7                      |
| SMTP Retry Delay                    | 240                   | [ ]0 - 255                    |
| SMTP Response Timeout               | 45                    | [ ]10 - 60000                 |
| Primary SMTP Server Configuration   |                       |                               |
| SMTP Server                         | 0.0.0.0               | [ ]                           |
| SMTP Port                           | 25                    | [ ]1 - 65535                  |
| Auth Type                           | None                  | ( )None ( )SMTP AUSH(RFC2554) |
| Auth UserName *1                    |                       | [ ]                           |
| Auth Password *1                    |                       | *Displays                     |
| Confirm Password *1                 |                       | *Displays                     |
| Secondary SMTP Server Configuration |                       |                               |
| SMTP Server                         | 0.0.0.0               | []                            |
| SMTP Port                           | 25                    | [ ]1 - 65535                  |
| Auth Type                           | None                  | ( )None ( )SMTP AUSH(RFC2554) |
| Auth UserName *1                    |                       | []                            |
| Auth Password *1                    |                       | *Displays                     |
| Confirm Password *1                 |                       | *Displays                     |
| Mail Format dependend Configuration |                       |                               |
| From                                | MailFrom@domain.com   | []                            |
| Subject                             | FixedMailSubject      | [ ]                           |
| Message                             | FixedMailMessage      | [ ]                           |
| Admin. Name                         | ITS_UserInfo0         | []                            |
| Admin. Phone                        | ITS_UserInfo1         | []                            |
| REMCS Id                            |                       | Unchangeable                  |
| Server URL                          | http://www.server.com | []                            |
|                                     |                       | I                             |

() The initial values have been unchanged.

\*1: Appears when "SMTP AUTH(RFC 2554)" is selected for [Auth Type].

### C.11 Parameters in the User Management

| Item                  | Initial value | Setting |  |
|-----------------------|---------------|---------|--|
| iRMC User Information |               |         |  |
| ID/Name               | 2 admin       | 2 [ ]   |  |
|                       | None          | 3 [ ]   |  |
|                       | None          | 4 [ ]   |  |
|                       | None          | 5 [ ]   |  |
|                       | None          | 6 [ ]   |  |
|                       | None          | 7 [ ]   |  |
|                       | None          | 8 [ ]   |  |
|                       | None          | 9 [ ]   |  |
|                       | None          | 10 [ ]  |  |
|                       | None          | 11 [ ]  |  |
|                       | None          | 12 [ ]  |  |
|                       | None          | 13 [ ]  |  |
|                       | None          | 14 [ ]  |  |
|                       | None          | 15 [ ]  |  |
|                       | None          | 16 [ ]  |  |
|                       |               |         |  |

() The initial values have been unchanged.

The User Name is displayed that is created by [New User]. Clicking "UserName" displays a setting window for each UserName.

The default settings or the settings that are configured when creating a new user are displayed on the setting window. The setting is available up to user number 16th. (Unable to set at user number 1.)

### User "admin(2)" Configuration

() The initial values have been unchanged.

| Item                                    | Initial value      | Setting                                         |
|-----------------------------------------|--------------------|-------------------------------------------------|
| Access Information                      |                    |                                                 |
| User Enabled                            | Enabled            | ( )Disabled ( )Enabled                          |
| Name                                    | admin              | [ ]                                             |
| Password                                |                    | * Displays                                      |
| Confirm Password                        |                    | * Enter the password again to confirm it.       |
| User Description                        | User02 Description | [ ]                                             |
| User Shell                              | Remote Manager     | ( )SMASH CLP                                    |
|                                         | -                  | ( )Remote Manager                               |
|                                         |                    | ( )IPMI Basic Mode                              |
|                                         |                    | ( )IPMI Terminal Mode                           |
|                                         |                    | ( )None                                         |
| Privilege / Shell                       |                    |                                                 |
| IPMI LAN Privilege                      | OEM                | ( )User ( )Operater ( )Administorator           |
|                                         |                    | ()OEM                                           |
| IPMI Serial Privilege                   | OEM                | ( )User ( )Operater ( )Administorator           |
|                                         |                    | ()OEM                                           |
| Configure User Accounts                 | Enabled            | ( )Disabled ( )Enabled                          |
| Configure iRMC settings                 | Enabled            | ( )Disabled ( )Enabled                          |
| Video Redirection enabled               | Enabled            | ( )Disabled ( )Enabled                          |
| Remote Storage enabled                  | Enabled            | ( )Disabled ( )Enabled                          |
| Email Configuration                     |                    |                                                 |
| Email Enabled                           | Disabled           | ( )Disabled ( )Enabled                          |
| Mail Format                             | Standard           | ( )Standard ( )Fixed Subject                    |
|                                         |                    | ()ITS Format ()Fujitsu REMCS-Format             |
| Prefered Mail Server                    | Automatic          | ( )Automatic ( )Primary ( )Secondary            |
| Email Address                           | User02@domain.com  | [                                               |
| Fan Sensors                             | WARNING            | ( )NONE ( )CRITICAL ( )WARNING ( )ALL           |
| Temperature Sensors                     | WARNING            | ( )NONE ( )CRITICAL ( )WARNING ( )ALL           |
| Critical Hardware Errors                | ALL                | ( )NONE ( )CRITICAL ( )WARNING ( )ALL           |
| System Hang                             | CRITICAL           | ( )NONE ( )CRITICAL ( )WARNING ( )ALL           |
| POST Errors                             | ALL                | ( )NONE ( )CRITICAL ( )WARNING ( )ALL           |
| Security                                | WARNING            | ( )NONE ( )CRITICAL ( )WARNING ( )ALL           |
| System Status                           | NONE               | ( )NONE ( )CRITICAL ( )WARNING ( )ALL           |
| Disk Drivers & Controllers              | CRITICAL           | ( )NONE ( )CRITICAL ( )WARNING ( )ALL           |
| Network Interface                       | WARNING            | ( )NONE ( )CRITICAL ( )WARNING ( )ALL           |
| Remote Management                       | CRITICAL           | ( )NONE ( )CRITICAL ( )WARNING ( )ALL           |
| System Power                            | WARNING            | ( )NONE ( )CRITICAL ( )WARNING ( )ALL           |
| Memory                                  | CRITICAL           | ( )NONE ( )CRITICAL ( )WARNING ( )ALL           |
| Others                                  | NONE               | ( )NONE ( )CRITICAL ( )WARNING ( )ALL           |
| \$0000000000000000000000000000000000000 |                    | ກ້ານແຕ່ການການການການການການການການການການການການການກ |

This is the UserName setting window for user ID 2. The user ID 2 (admin) is the UserName/ID as initial value.

#### ()" Configuration User "

( ) The user is not newly created.

| Item Initial value         |                     | Setting                                   |  |
|----------------------------|---------------------|-------------------------------------------|--|
| Access Information         |                     |                                           |  |
| User Enabled               | Setting at creating | ( )Disabled ( )Enabled                    |  |
|                            | a new user          |                                           |  |
| Name                       | Setting at creating | [ ]                                       |  |
|                            | a new user          |                                           |  |
| Password                   | Setting at creating | * Displays                                |  |
|                            | a new user          |                                           |  |
| Confirm Password           |                     | * Enter the password again to confirm it. |  |
| User Description           | Setting at creating | [ ]                                       |  |
|                            | a new user          |                                           |  |
| User Shell                 | Setting at creating | ( )SMASH CLP                              |  |
|                            | a new user          | ( )Remote Manager                         |  |
|                            |                     | ( )IPMI Basic Mode                        |  |
|                            |                     | ( )IPMI Terminal Mode                     |  |
|                            |                     | ( )None                                   |  |
| Privilege / Shell          |                     |                                           |  |
| IPMI LAN Privilege         | Setting at creating | ( )User ( )Operater ( )Administorator     |  |
| -                          | a new user          | ()OEM                                     |  |
| IPMI Serial Privilege      | Setting at creating | ( )User ( )Operater ( )Administorator     |  |
| -                          | a new user          | ()OEM                                     |  |
| Configure User Accounts    | Setting at creating | ( )Disabled ( )Enabled                    |  |
| -                          | a new user          |                                           |  |
| Configure iRMC settings    | Setting at creating | ( )Disabled ( )Enabled                    |  |
| ~ -                        | a new user          |                                           |  |
| Video Redirection enabled  | Setting at creating | ( )Disabled ( )Enabled                    |  |
|                            | a new user          |                                           |  |
| Remote Storage enabled     | Setting at creating | ( )Disabled ( )Enabled                    |  |
|                            | a new user          |                                           |  |
| Email Configuration        |                     |                                           |  |
| Email Enabled              | Dicablod            | ( )Disphlad ( )Enphlad                    |  |
|                            | Chandard            | ( )DISabled ( )Ellabled                   |  |
| Mali Format                | Standard            | ()Stanuaru ()Fixed Subject                |  |
| Drafarad Mail Saryar       | Automotic           | () 115 FUTHIAL () FUJILSU KLINGS-LUTIAL   |  |
|                            | Automatic           |                                           |  |
|                            |                     |                                           |  |
| Fan Sensors                | WARNING             | ()NONE ()CRITICAL ()WARNING ()ALL         |  |
| Temperature Sensors        | WARNING             | ()NONE ()CRITICAL ()WARNING ()ALL         |  |
| Critical Hardware Errors   | ALL                 | ()NONE ()CRITICAL ()WARNING ()ALL         |  |
| System Hang                | CRITICAL            | ()NONE ()CRITICAL ()WARNING ()ALL         |  |
| POSI Errors                | ALL                 | ()NONE ()CRITICAL ()WARNING ()ALL         |  |
| Security                   | WARNING             | ( )NONE ( )CRITICAL ( )WARNING ( )ALL     |  |
| System Status              | NONE                | ( )NONE ( )CRITICAL ( )WARNING ( )ALL     |  |
| Disk Drivers & Controllers | CRITICAL            | ( )NONE ( )CRITICAL ( )WARNING ( )ALL     |  |
| Network Interface          | WARNING             | ( )NONE ( )CRITICAL ( )WARNING ( )ALL     |  |
| Remote Management          | CRITICAL            | ( )NONE ( )CRITICAL ( )WARNING ( )ALL     |  |
| System Power               | WARNING             | ( )NONE ( )CRITICAL ( )WARNING ( )ALL     |  |
| Memory                     | CRITICAL            | ( )NONE ( )CRITICAL ( )WARNING ( )ALL     |  |
| Others                     | NONE                | ( )NONE ( )CRITICAL ( )WARNING ( )ALL     |  |
|                            | 1                   |                                           |  |

This is the UserName setting window for user ID 3 to 16. The user ID 3 to 16 have same settings as initial value. Copy this sheet when two or more users are created.

### C.12 Parameters in the LDAP Configuration

|  | ( | ) | The | initial | values | have | been | unchanged |
|--|---|---|-----|---------|--------|------|------|-----------|
|--|---|---|-----|---------|--------|------|------|-----------|

| Item                                   | Initial value    | Setting                                   |
|----------------------------------------|------------------|-------------------------------------------|
| Directory Service Configuration        |                  |                                           |
| Global Directory Service Config        | uration          |                                           |
| LDAP Enable                            | Disabled         | ( )Disabled ( )Enabled                    |
| LDAP SSL Enable                        | Disabled         | ( )Disabled ( )Enabled                    |
| Disable Local Login <sup>1</sup>       | Disabled         | ( )Disabled ( )Enabled                    |
| Always use SSL Login                   | Disabled         | ( )Disabled ( )Enabled                    |
| Directory Server Type                  | Active Directory | ( )ActiveDirectory ( )Novel ( )OpenLDAP   |
| LDAP Server 1                          | 0.0.0.0          | []                                        |
| LDAP Server 2                          | 0.0.0            | []                                        |
| Domain name                            | domain.com       | []                                        |
| Base DN                                |                  | *Only displayed                           |
| Dept. name                             | department       | [ ]                                       |
| Directory Service Access Configuration |                  |                                           |
| LDAP Auth UserName                     | LDAPuserName     | [ ]                                       |
| LDAP Auth Password                     | *****            | []displays as '* ".                       |
| Confirm Password                       |                  | * Enter the password again to confirm it. |

\*1: [Cautions] Under the setting of valid LDAP and unusable directry server, it is impossible to log-in to the Web interface if this setting is valid. Novel eDirectory and OpenLDAP are not supported.

### C.1 3 Parameters in the BIOS Text Console

() The initial values have been unchanged.

| Item                                | Initial value             | Setting                                                                 |
|-------------------------------------|---------------------------|-------------------------------------------------------------------------|
| BIOS Console Redirection<br>Options | BIOS setting is reflected |                                                                         |
| Console Redirection Enabled         |                           | ( )Disabled ( )Enabled                                                  |
| Console Redirection Mode            |                           | ( )Standard ( )Enhanced                                                 |
| Console Redirection Port            |                           | ( )COM1 ( )COM2                                                         |
| Serial Port Baudrate                |                           | ( )1200 ( )2400 ( )4800 ( )9600<br>( )19200 ( )38400 ( )57600 ( )115200 |
| Serial Port Flow Control            |                           | ( )None ( )XON/XOFF ( )CTS/RTS                                          |
| Terminal Emulation                  |                           | ( )VT100 7Bit ( )VT100 8Bit ( )PC-ANSI 7Bit                             |
|                                     |                           | ( )PC-ANSI 8Bit ( )VT100+ ( )VT-UTF8                                    |
| Serial 1 Multiplexer                |                           | ( )System ( )iRMC                                                       |
|                                     |                           |                                                                         |

### C.1 4 Parameters in the Advanced Video Redirection

|                             | =             |                                    |
|-----------------------------|---------------|------------------------------------|
| Item                        | Initial value | Setting                            |
| Local Monitor               |               |                                    |
| Enable Local Monitor Off    | Disabled      | ( )Enabled ( )Disabled             |
| Automatic Local Monitor Off | Disabled      | ( )Enabled ( )Disabled             |
| when AVR is active          |               |                                    |
| Local Monitor Switch button | Always On     | ( )AlwaysOn ( )Turn Off ( )Turn On |
|                             |               |                                    |

() The initial values have been unchanged.

The Local Monitor Switch button cannot be changed from Always On, if Enable Local Monitor Off is disabled; it can be changed between Turn Off and Turn On, if Enable Local Monitor Off is enabled.

# D Design Sheet of the RAID Configuration

Use this form to record the definitions of the disk groups (or the physical packs) and the logical drives in the RAID configuration (array configuration).

### D.1 For RAID 5/6 SAS based on LSI MegaRAID

| Installation PCI Slot: ( )     |                   |                 |                                    |  |  |
|--------------------------------|-------------------|-----------------|------------------------------------|--|--|
| Installation<br>HDD Slot / Bay | HDD model<br>name | HDD<br>capacity | Disk group / Spare disk *          |  |  |
| (e.g.) Bay1                    | PG-HDB75A         | 73.4GB          | (√)Disk group [0]<br>( )Spare disk |  |  |
| (e.g.) Bay2                    | PG-HDB75A         | 73.4GB          | (√)Disk group [0]<br>( )Spare disk |  |  |
| Bay1                           |                   |                 | ( )Disk group [ ]<br>( )Spare disk |  |  |
| Bay2                           |                   |                 | ( )Disk group [ ]<br>( )Spare disk |  |  |
| Bay3                           |                   |                 | ( )Disk group [ ]<br>( )Spare disk |  |  |
| Bay4                           |                   |                 | ( )Disk group [ ]<br>( )Spare disk |  |  |

#### Content of Definition of the Disk Group

\*: When the hard disk is included in the disk group, put a checkmark to "Disk group" and fill in the disk group number in []. The disk group number is allocated in order defining it like 0, 1, 2, .... When the hard disk is set as a spare disk, put a checkmark to "Spare disk".

#### Content of Definition of the Logical Drive )

Installation PCI Slot: (

| Logical drive number<br>(LD No.)*1 | Disk group number<br>(DG No.)*2 | RAID level *3                                                  | Logical drive<br>capacity | Write policy                                    |
|------------------------------------|---------------------------------|----------------------------------------------------------------|---------------------------|-------------------------------------------------|
| (e.g.) LD:0                        | DG : 0                          | ( )RAID 0<br>(√)RAID 1<br>( )RAID 5<br>( )RAID 6<br>( )RAID 10 | 34464 MB                  | (√)Write Through<br>( )Write Back<br>( )Bad BBU |
| (e.g.) LD : 1                      | DG : 0                          | ()RAID 0<br>(✓)RAID 1<br>()RAID 5<br>()RAID 6<br>()RAID 10     | 34464 MB                  | (√)Write Through<br>( )Write Back<br>( )Bad BBU |
| LD :                               | DG :                            | ()RAID 0<br>()RAID 1<br>()RAID 5<br>()RAID 6<br>()RAID 10      |                           | ( )Write Through<br>( )Write Back<br>( )Bad BBU |
| LD :                               | DG :                            | ()RAID 0<br>()RAID 1<br>()RAID 5<br>()RAID 6<br>()RAID 10      |                           | ( )Write Through<br>( )Write Back<br>( )Bad BBU |
| LD :                               | DG :                            | ()RAID 0<br>()RAID 1<br>()RAID 5<br>()RAID 6<br>()RAID 10      |                           | ( )Write Through<br>( )Write Back<br>( )Bad BBU |
| LD :                               | DG :                            | ()RAID 0<br>()RAID 1<br>()RAID 5<br>()RAID 6<br>()RAID 10      |                           | ( )Write Through<br>( )Write Back<br>( )Bad BBU |
| LD :                               | DG :                            | ()RAID 0<br>()RAID 1<br>()RAID 5<br>()RAID 6<br>()RAID 10      |                           | ( )Write Through<br>( )Write Back<br>( )Bad BBU |
| LD :                               | DG :                            | ()RAID 0<br>()RAID 1<br>()RAID 5<br>()RAID 6<br>()RAID 10      |                           | ( )Write Through<br>( )Write Back<br>( )Bad BBU |
| LD :                               | DG :                            | ()RAID 0<br>()RAID 1<br>()RAID 5<br>()RAID 6<br>()RAID 10      |                           | ( )Write Through<br>( )Write Back<br>( )Bad BBU |
| LD :                               | DG :                            | ()RAID 0<br>()RAID 1<br>()RAID 5<br>()RAID 6<br>()RAID 10      |                           | ( )Write Through<br>( )Write Back<br>( )Bad BBU |

\*1:Fill in the logical drive number. The logical drive number is allocated in order defining it like 0, 1, 2, ....

\*2:Fill in the disk group number defined in " Disk group definitions". \*3:Transcribe RAID 0+1 into RAID 10 in this book.

### D.2 For Integrated Mirroring SAS

| Installation<br>HDD Slot / Bay | HDD model name | HDD capacity | Logical drive capacity |
|--------------------------------|----------------|--------------|------------------------|
| (e.g.) Bay1                    | PG-HDB75A      | 73.4GB       | 69618 MB               |
| (e.g.) Bay2                    | PG-HDB75A      | 73.4GB       | 69618 MB               |
| Bay1                           |                |              |                        |
| Bay2                           |                |              |                        |

### Content of Definition of the Logical Drive

### D.3 For Embedded MegaRAID SATA

| Installation<br>HDD Slot / Bay                                                          | HDD model name                                                                                                    | HDD capacity                                        | Logical drive     |
|-----------------------------------------------------------------------------------------|----------------------------------------------------------------------------------------------------|-----------------------------------------------------|-------------------|
| (e.g.) Bay1                                                                             | PG-HDF67B                                                                                                    | 160GB                                               | Logical drive [0] |
| (e.g.) Bay2                                                                             | PG-HDF67B                                                                                                    | 160GB                                               | Logical drive [0] |
| Bay1                                                                                    |                                                                                                    |                                                     | Logical drive [ ] |
| Bay2                                                                                    |                                                                                                    |                                                     | Logical drive [ ] |
| Bay3                                                                                    |                                                                                                    |                                                     | Logical drive [ ] |
| Bay4                                                                                    |                                                                                                    |                                                     | Logical drive [ ] |
|                                                                                         |                                                                                                    |                                                     |                   |
| Logical drive No                                                                        |                                                                                                    | Logical drive                                       |                   |
| Logical drive No.<br>(LD No.)                                                           | RAID level                                                                                                    | Logical drive<br>capacity                           |                   |
| Logical drive No.<br>(LD No.)<br>(e.g.) LD:0                                            | RAID level<br>()RAID 0<br>(√)RAID 1                                                                                                    | Logical drive<br>capacity<br>151634 MB              |                   |
| Logical drive No.<br>(LD No.)<br>(e.g.) LD : 0<br>(e.g.) LD : 1                         | RAID level<br>()RAID 0<br>(√)RAID 1<br>()RAID 0<br>(√)RAID 1                                                                                                    | Logical drive<br>capacity<br>151634 MB<br>151634 MB |                   |
| Logical drive No.<br>(LD No.)<br>(e.g.) LD : 0<br>(e.g.) LD : 1<br>LD :                 | RAID level<br>()RAID 0<br>(✓)RAID 1<br>()RAID 0<br>(✓)RAID 1<br>()RAID 0<br>()RAID 1                                                                                                    | Logical drive<br>capacity<br>151634 MB<br>151634 MB |                   |
| Logical drive No.<br>(LD No.)<br>(e.g.) LD : 0<br>(e.g.) LD : 1<br>LD :<br>LD :         | RAID level<br>()RAID 0<br>(✓)RAID 1<br>()RAID 0<br>(✓)RAID 1<br>()RAID 0<br>()RAID 1<br>()RAID 0<br>()RAID 1                                                                                                    | Logical drive<br>capacity<br>151634 MB<br>151634 MB |                   |
| Logical drive No.<br>(LD No.)<br>(e.g.) LD : 0<br>(e.g.) LD : 1<br>LD :<br>LD :<br>LD : | RAID level         ()RAID 0         (✓)RAID 1         ()RAID 0         (✓)RAID 1         ()RAID 0         (✓)RAID 1         ()RAID 0         ()RAID 1         ()RAID 1         ()RAID 0         ()RAID 1         ()RAID 1         ()RAID 1         ()RAID 1         ()RAID 1         ()RAID 1 | Logical drive<br>capacity<br>151634 MB<br>151634 MB |                   |

### Content of Definition of the Logical Drive

# E Design Sheet

When setting up the server using ServerStart, select the setting values and put a check mark in parentheses below in advance to ensure setup is performed smoothly.

### E.1 RAID/Disk Wizard

| Parameters      |              |                              | Setting                                                                                                    |
|-----------------|--------------|------------------------------|----------------------------------------------------------------------------------------------------|
|                 |              |                              | <ul> <li>( ) Logical Drive View<br/>(The system will be used as it is, with the current<br/>RAID configuration)</li> <li>( ) Mass Storage Controller View<br/>(The RAID configuration can be specified)</li> </ul> |
| Controller      |              |                              | () RAID () SCSI<br>() Fibrechannel () IDE                                                                                                    |
| When you sele   | ct "RAID"    | with controller's type       | ·                                                                                                    |
| Configure RAID  | )            |                              | ( ) Automatically ( ) Manually                                                                                                    |
| Existing RAID   | Array        |                              | ( ) Delete Existing RAID Array                                                                                                    |
| Controller Vend | dor          |                              |                                                                                                    |
| Controller Num  | ıber         |                              |                                                                                                    |
| Configure RAID: |              | RAID Level                   |                                                                                                    |
| Manually        |              | Number of Disks              |                                                                                                    |
| HotSpare        |              |                              | ( ) Yes ( ) No                                                                                                    |
| Disk Make c     | opies whe    | n installing multiple disks. |                                                                                                    |
|                 | Partition    | Make copies when more        | sheets are needed.                                                                                                    |
|                 | Volume label |                              |                                                                                                    |
|                 | File syste   | em                           | () NTFS () FAT                                                                                                    |
|                 | Partition    | size                         | () Auto setting () MB                                                                                                    |
|                 | Quick for    | mat                          | ( ) Execute ( ) Do not execute                                                                                                    |
|                 | Partition    | Usage                        | () Boot () OS () Data                                                                                                    |

# E.2 OS Wizard (Windows 2003 Install Wizard)

| Parameters                                                 | Setting                                                                                                    |
|------------------------------------------------------------|----------------------------------------------------------------------------------------------------|
| Install Windows 2003                                       |                                                                                                    |
| Password for Administrator account                         |                                                                                                    |
|                                                            | Computer Identification                                                                                         |
|                                                            | When selecting Windows Server 2003/R2 to install                                                                |
|                                                            | () Windows Server 2003, Standard Edition                                                                        |
|                                                            | () Windows Server 2003, Enterprise Edition                                                                      |
|                                                            | () Windows Server 2003 R2, Standard Edition                                                                     |
|                                                            | () Windows Server 2003 R2, Enterprise Edition                                                                   |
| Operating System Type                                      |                                                                                                    |
|                                                            | Windows Server 2003 x64/R2 to install                                                                           |
|                                                            | () Windows Server 2003, Standard x64 Edition                                                                    |
|                                                            | () Windows Server 2003, Enterprise x64 Edition                                                                  |
|                                                            | () Windows Server 2003 R2, Standard x64 Edition                                                                 |
|                                                            | () Windows Server 2003 R2, Enterprise x64 Edition                                                               |
|                                                            | ( ) no service pack                                                                                             |
| ServicePack(SP)                                            | ( ) ServicePack1 applied                                                                                        |
|                                                            | () ServicePack2 applied                                                                                         |
| Lissues Mada                                               | ( ) Number of connected devices or Number of connected users                                                    |
| License Mode                                               | ( ) Concurrent users                                                                                            |
| User permitted                                             | (Only when concurrent users are selected)                                                                       |
| will participate in                                        | () a work group () a domain                                                                                     |
| Workgroup or Domain Name                                   | (Default - MYUSERGROUP)                                                                                         |
| User account to create computer acco                       | (Delaute TheoElected)                                                                                           |
| User account                                               |                                                                                                    |
| Password                                                   |                                                                                                    |
|                                                            | ( ) Operating system source media in Available in local CD-ROM drive                                            |
| Installation method                                        | ( ) Operating system source media in Available on a remote share                                                |
| when installing OS from remote share                       |                                                                                                    |
| Remote Source Path                                         |                                                                                                    |
| Remote Username                                            |                                                                                                    |
| Remote Password                                            |                                                                                                    |
| To install Windows Server                                  |                                                                                                    |
| 2003 R2 Components                                         | ( ) Install Windows Server 2003 R2 Components                                                                   |
| Installation mothod                                        | () R2 Components source media is available in local CD-ROM drive                                                |
|                                                            | () R2 Components source media is available on a remote share                                                    |
| When you install it from a remote sha                      | are                                                                                                    |
| Remote Source                                              |                                                                                                    |
| Remote Username                                            |                                                                                                    |
| Reote Password                                             |                                                                                                    |
| Ins                                                        | stallation Directory and Time zone                                                                              |
| Time Zone                                                  | (Default -(GMT+01:00) Amsterdam, Berlin,                                                                        |
|                                                            | Bern, Rome, Stockholm, Vienna)                                                                                  |
| Installation Drive                                         | ( ) Use default ( ) Drive Letter                                                                                |
|                                                            | ( ) C: ( ) D: ( ) E: ( ) F: ( ) G: ( ) H: ( ) I: ( ) J:                                                         |
| When selecting drive name                                  | ( ) K: ( ) L: ( ) M: ( ) N: ( ) O: ( ) P: ( ) Q: ( ) R:                                                         |
|                                                            | (        ) S: (        ) T: (        ) U: (        ) V: (        ) W: (        ) X: (        ) Y: (        ) Z: |
| nstallation Directory () Use default () Specify in advance |                                                                                                    |
| Installation destination                                   | (Default - \winnt)                                                                                              |
|                                                            | User Name                                                                                                    |
| User Name                                                  |                                                                                                    |
| Organization                                               |                                                                                                    |
| Computer Name                                              |                                                                                                    |
| Product-ID                                                 | ()                                                                                                    |

|          |                        | Parameters                         | Setting                                                                                                    |
|----------|------------------------|------------------------------------|----------------------------------------------------------------------------------------------------|
|          | Display settings       |                                    |                                                                                                    |
| Re       | esol                   | ution                              | () 640 * 480 () 800 * 600 () 1024 * 768<br>() 1156 * 864 () 1280 * 1024 () 1600 * 1200                                                            |
| Vrefresh |                        | esh                                | () 60 () 70 () 72 () 75 () 80 () 85 () 100                                                                                                    |
|          |                        |                                    | () 16 colors () 256 colors () High Color(16bits)                                                                                                  |
| BI       | tsPe                   | erPel                              | () True Color(24bits) () True Color(32bits)                                                                                                    |
|          |                        |                                    | Network protocol                                                                                                    |
| In       | ctal                   | lation mothod                      | ( ) Install Unattended                                                                                                    |
| 111      | sta                    |                                    | ( ) Install Manually                                                                                                    |
| Ne       | etw                    | ork protocol property (for auto    | -installation)                                                                                                    |
|          | Co                     | nnection name                      |                                                                                                    |
|          | Av                     | ailable Protocols                  | ( ) TCP/IP ( ) NWIPX ( ) NetBEUI ( ) Apple Talk<br>( ) DLC ( ) NetMon ( ) PPTP                                                                    |
|          | Use of DHCP            |                                    | ( ) Use DHCP                                                                                                    |
|          | (When TCP/IP selected) |                                    |                                                                                                    |
|          |                        | IP-Address                         |                                                                                                    |
|          |                        |                                    |                                                                                                    |
|          | õ                      | IP address (additional)            | (only when added)                                                                                                    |
| ⊳        | ١ot                    | Subpot mask (additional)           | (only when added)                                                                                                    |
| ١da      | SD                     |                                    | (only when added)                                                                                                    |
| pte      | e<br>D                 |                                    | (only when added)                                                                                                    |
| ř        | H(                     |                                    | (only when specified)                                                                                                    |
| Ľ        | Ŕ                      |                                    | (only when specified)                                                                                                    |
|          |                        | WINS conver address                | ( ) USE<br>DHCD (only when selected to use)                                                                                                    |
|          |                        | wins server address                | () Use NotPIOS setting from the DHCD Server                                                                                                    |
|          | NetBIOS Option         |                                    | <ul> <li>( ) Use NetBIOS setting from the DRCP Server</li> <li>( ) Use NetBIOS over TCP/IP</li> <li>( ) Do not use NetBIOS over TCP/IP</li> </ul> |
|          | Or                     | ly when NWIPX is selected          |                                                                                                    |
|          |                        | Internal network number            | 0x                                                                                                    |
|          |                        | Network number                     | 0x                                                                                                    |
|          | <u> </u>               | Frame type                         |                                                                                                    |
|          |                        | nnection name                      |                                                                                                    |
|          | Pro                    | otocol binding to this             | () ICP/IP () NWIPX () NetBEUI () Apple Talk                                                                                                    |
|          | au                     |                                    | () DLC () Netmon () PPTP                                                                                                    |
|          | 05                     | e of DACP<br>(hop TCP/IP solocted) | ( ) Use DHCP                                                                                                    |
|          | ( ••                   | IP Addross                         |                                                                                                    |
|          |                        | Subnet Mask                        |                                                                                                    |
|          | D                      | Default Gateway                    |                                                                                                    |
|          | o n                    | IP address (additional)            | (only when added)                                                                                                    |
| ⊳        | ot                     | Subnet mask (additional)           | (only when added)                                                                                                    |
| da       | esn                    | Default gateway (additional)       | (only when added)                                                                                                    |
| pte      | D                      | DNS domain name                    | (only when specified)                                                                                                    |
| r 2      | HCP                    | DNS server address                 | (only when specified)                                                                                                    |
|          |                        | Use WINS                           | ( ) Use                                                                                                    |
|          |                        | WINS server address                | DHCP (only when selected to use)                                                                                                    |
|          | Ne                     | tBIOS Option                       | <ul> <li>( ) Use NetBIOS setting from the DHCP Server</li> <li>( ) Use NetBIOS over TCP/IP</li> <li>( ) Do not use NetBIOS over TCP/IP</li> </ul> |
|          | Or                     | ly when NWIPX is selected          |                                                                                                    |
|          |                        | Internal network number            | 0x                                                                                                    |
|          |                        | Network number                     | 0x                                                                                                    |
|          |                        | Frame type                         |                                                                                                    |

Copy this sheet to install multiple adapters.

| Parameters                       | Setting                                                                                                    |
|----------------------------------|----------------------------------------------------------------------------------------------------|
|                                  | Software Components                                                                                                    |
| Select installation method       | <ul><li>( ) Install default Components</li><li>( ) Install customized Components</li></ul>                                                                                                    |
| R2                               | ( ) R2 Components                                                                                                    |
| Only when selecting R2 component | ts to install                                                                                                    |
| Active Directory                 | <ul> <li>( ) Application Mode(ADAM)</li> <li>( ) Claims-Aware Applications</li> <li>( ) Traditional Applications</li> <li>( ) Federation Service</li> <li>( ) Federation Service Proxy</li> </ul>                                                                                                    |
| Distributed File System          | <ul><li>( ) DFS Management</li><li>( ) DFS Replication Service</li></ul>                                                                                                    |
| File Server                      | ( ) Management Console                                                                                                    |
| Microsoft Services for NFS       | <ul> <li>( ) User Name Mapping</li> <li>( ) Microsoft Services for NFS Administration</li> <li>( ) Client for NFS</li> <li>( ) Server for NFS</li> <li>( ) RPC Portmapper</li> <li>( ) RPC External Data Representation</li> <li>( ) Server For NFS Authentication</li> </ul>                                                                                                    |
| Unix Identity Management         | <ul> <li>( ) Administration Components</li> <li>( ) Password Synchronisation</li> <li>( ) Server For NIS</li> </ul>                                                                                                    |
| Windows SharePoint Services      | Enable Windows Sharepoint Services                                                                                                    |
| Additional Components            | <ul> <li>( ) Common Log File System</li> <li>( ) Microsoft .NET Framework2.0(English)</li> <li>( ) Microsoft .NET Framework2.0(International)</li> <li>( ) Microsoft .NET Framework2.0 Languagepack</li> <li>( ) Print Management Console</li> <li>( ) Storage Manager SAN</li> <li>( ) Storage Ressource Manager</li> <li>( ) Windows Subsystem for UNIX based Applications</li> </ul> |
| Uninstall Componennts            | <ul> <li>( ) uninstall hidden CFSCommonUIFX</li> <li>( ) uninstall hidden DFSExt</li> <li>( ) uninstall hidden DFSRHelper</li> <li>( ) uninstall set of files from FileServerManagement Console</li> </ul>                                                                                                    |

|                                                                                   | Parameters Setting                                       |                                                                                                    |  |
|-----------------------------------------------------------------------------------|----------------------------------------------------------|----------------------------------------------------------------------------------------------------|--|
|                                                                                   | (Continuation of Software Components)                    |                                                                                                    |  |
| Only w                                                                            | Only when selecting component to install                 |                                                                                                    |  |
| App                                                                               | olication and utilities                                  |                                                                                                    |  |
| A                                                                                 | Accessories                                              | <ul> <li>( ) clipboard viewer</li> <li>( ) Desktop Wallpaper</li> <li>( ) Document Template</li> <li>( ) Paint</li> <li>( ) All available mousepointers</li> <li>( ) Word pad</li> <li>( ) Calculator</li> <li>( ) Character Map</li> </ul>                                                                                                    |  |
| 4                                                                                 | Accessibility Wizard                                     | ( ) Install                                                                                                    |  |
| C                                                                                 | Communications                                           | ()Chat<br>()Hyper Terminal                                                                                                    |  |
| Арр                                                                               | lication server                                          |                                                                                                    |  |
| A C                                                                               | ASP.NET web<br>development platform                      | ( ) Install                                                                                                    |  |
| 4                                                                                 | Application server console                               | ( ) Install                                                                                                    |  |
| I<br>S<br>(                                                                       | Internet information<br>services<br>(IIS)                | <ul> <li>( ) FrontPage 2002 Server Extensions</li> <li>( ) FTP (File Transfer Protocol) service</li> <li>( ) NNTP Service - NNTP Service</li> <li>( ) SMTP Service - SMTP Service</li> <li>( ) World Wide Web Server</li> <li>- Internet Information Services ASP support</li> <li>( ) World Wide Web Server</li> <li>- Internet Information Services web DAV publishing</li> <li>( ) World Wide Web Server</li> <li>- World Wide Web Server</li> <li>- World Wide Web Server</li> <li>- World Wide Web Server</li> <li>- Internet Information Services internet data connector</li> <li>( ) World Wide Web Server</li> <li>- Internet Information Services internet data connector</li> <li>( ) World Wide Web Server</li> <li>- Internet Information Services web user interface</li> </ul> |  |
|                                                                                   | network COM + access                                     | ( ) Install                                                                                                    |  |
|                                                                                   | DTC network access                                       | () Install                                                                                                    |  |
| Inde                                                                              | exing Server Files                                       | () Install                                                                                                    |  |
| Teri                                                                              | minal Services                                           | ( ) Install                                                                                                    |  |
| Teri                                                                              | minal Services licensing                                 | ( ) Install                                                                                                    |  |
| Ren                                                                               | note install Services                                    | ( ) Install                                                                                                    |  |
| Cer                                                                               | tificate Service                                         | <ul> <li>( ) Install ( ) Server components of the Certificate Services</li> <li>( ) Web client component of the Certificate Services</li> </ul>                                                                                                    |  |
| POP3 root component                                                               |                                                          | ( ) Install ( ) POP3 main service<br>( ) POP3 web user interface                                                                                                    |  |
|                                                                                   | FTP service                                              | property (Only when FTP service is selected)                                                                                                    |  |
| FTP site directory (Default - \Inetpub\Ftproot)                                   |                                                          | (Default - \Inetpub\Ftproot)                                                                                                    |  |
|                                                                                   | WWW service property (Only when WWW service is selected) |                                                                                                    |  |
| WWW server directory (Default - \Inetsrv\WWWroot)                                 |                                                          |                                                                                                    |  |
| L                                                                                 | Terminal server                                          | property (Only when terminal server is selected)                                                                                                    |  |
| Remote Desktop (                                                                  |                                                          | ( ) give a authorization to remote access to this computer.                                                                                                    |  |
| Please select the default access (<br>permission for compatible (<br>application. |                                                          | <ul><li>( ) risk-free security</li><li>( ) mild security</li></ul>                                                                                                    |  |
| License mode                                                                      |                                                          | ( ) number of connected devices ( ) number of connected users                                                                                                    |  |

| Parameters                                       | Setting                                                      |
|--------------------------------------------------|--------------------------------------------------------------|
|                                                  | Services                                                     |
|                                                  | ( ) Services for Macintosh (SFM)                             |
| Other network File and Print Services            | ( ) Print Service for Macintosh                              |
|                                                  | ( ) Print Service for UNIX                                   |
|                                                  | () WINS Server                                               |
|                                                  | () Internet Authentication Service (IAS)                     |
| Networking Services                              | () MS DNS Server                                             |
|                                                  | () Simple TCP/IP Service                                     |
|                                                  | ( ) MS DHCP Serve                                            |
| Managament and Manitaving Table                  | ( ) Network Monitor tools                                    |
| Management and Monitoring Tools                  | () SNMP Service (Required to install SNMP-ServerView)        |
| SNMP details (                                   | Only when SNMP is selected)                                  |
| Trap                                             |                                                              |
| Community name                                   |                                                              |
| Trap destination                                 |                                                              |
| Security                                         |                                                              |
| Send authentication trap                         | () Send                                                      |
| Receivable community name                        |                                                              |
| Receive SNMP packet from all hosts               | () Receive                                                   |
| Host name                                        | (only when specified)                                        |
| Agent                                            | (only when speched)                                          |
| Contact                                          |                                                              |
| Address                                          |                                                              |
| Address                                          |                                                              |
| Service                                          | () Physical () Datalink and sub network                      |
|                                                  | () End-to-End () Application () Internet                     |
| Active Directory details                         | setting (only when DNS is selected)                          |
| Install Active Directory                         | ( ) Install                                                  |
|                                                  | ( ) Create a domain in a new forest                          |
| Active Directory type                            | ( ) Additional domain controller of the existing domain      |
| Active Directory type                            | ( ) Create a new child domain under the existing domain tree |
|                                                  | ( ) Create a new domain tree in the existing fores           |
| Database folder                                  |                                                              |
| Log folder                                       |                                                              |
| SYSVOL folder location                           |                                                              |
| Compatibility with Windows 2000 or earlier       | ( ) Permit                                                   |
| Create a domain in a new forest (only when sele  | ected)                                                       |
| Complete DNS name of the new domain              |                                                              |
| Domain NetBIOS name                              |                                                              |
| Additional domain controller of the existing dom | ain (only when selected)                                     |
| User name                                        |                                                              |
| Password                                         |                                                              |
| Domain                                           |                                                              |
| Complete DNS name of the existing domain         |                                                              |
|                                                  |                                                              |
| User name                                        |                                                              |
| Password                                         |                                                              |
| Domain                                           |                                                              |
| Complete DNS name of the parent domain           |                                                              |
| New child domain name                            |                                                              |
| Domain NetBIOS name                              |                                                              |
| Create a new domain tree in the existing forest  | (only when selected)                                         |
|                                                  |                                                              |
| Deseword                                         |                                                              |
|                                                  |                                                              |
| Complete DNS name of the new demain              |                                                              |
|                                                  |                                                              |
| Domain NetBIOS name                              |                                                              |

### E.3 Application Wizard

| Parameters                         | Setting                                                                                                    |
|------------------------------------|----------------------------------------------------------------------------------------------------|
| Installable applications           | <ul> <li>( ) Windows Server 2003 service pack1</li> <li>( ) ServerView(Apache version)/RAID Management Tool</li> <li>( ) ServerView(IIS version)/RAID Management Tool</li> <li>( ) DSNAP</li> <li>( ) Broadcom Advanced Control Suite(BACS)</li> </ul> |
| Userspecific Command               | (only when selecting additional software)                                                                                                    |
| Userspecific Command               | <ul><li>( ) Install selected application from Local CD</li><li>( ) Install selected application from Remote Server</li></ul>                                                                                                    |
| When installing from remote server | ( ) Install ( ) Do not install                                                                                                    |
| Remote Source Path                 |                                                                                                    |
| Remote Username                    |                                                                                                    |
| Remote Password                    |                                                                                                    |

# E.4 Server Application Wizard

| Parameters         | Setting                                                                                  |
|--------------------|------------------------------------------------------------------------------------------|
| Server application | <ul><li>( ) PowerChute Business Edition</li><li>( ) BrightStor ARCserve Backup</li></ul> |

# F Accident Sheet

| Name (Product ID) | PRIMERGY TX150 S6 (PG )              |
|-------------------|--------------------------------------|
| OS                |                                      |
| Environment       |                                      |
|                   |                                      |
|                   |                                      |
|                   |                                      |
|                   |                                      |
|                   |                                      |
|                   |                                      |
|                   |                                      |
|                   |                                      |
|                   |                                      |
|                   |                                      |
| LAN/ WAN COMING.  |                                      |
|                   |                                      |
|                   |                                      |
|                   |                                      |
|                   |                                      |
|                   |                                      |
|                   |                                      |
|                   |                                      |
| DATE/TIME         |                                      |
| Phase of accident | What did you do?, what message? etc. |
|                   |                                      |
|                   |                                      |
|                   |                                      |
|                   |                                      |
|                   |                                      |
|                   |                                      |
|                   |                                      |
|                   | Attached paper Yes / No              |

#### PRIMERGY TX150 S6

**Configuration Sheets** CA92276-8200-01

Issued on June, 2008 Issued by **FUJITSU LIMITED** 

The contents of this manual may be revised without prior notice.
Fujitsu assumes no liability for damages to third party copyrights or other rights arising from the use of any information in this manual.
No part of this manual may be reproduced in any form without the prior written permission of Fujitsu.